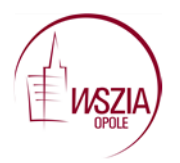

Wyższa Szkoła Zarządzania i Administracji w Opolu dot. projektu WND-POWR.02.10.00-00-7007/17 "Efektywne wspomaganie to wyższa jakość edukacji" Konkurs POWR.02.10.00-IP.02-00-007/17

# Mentimeter

umożliwia tworzenie interaktywnych prezentacji, umożliwiających natychmiastową reakcję słuchacza, a wyniki od razu wyświetlane są na ekranie. Można uzyć tego narzędzia podczas spotkania z Radą Pedagogiczną, podczas warsztatu diagnostycznego jak również Strona | 1 zaprezentować nauczycielom aby wykorzystali narzędzie podczas lekcji.

Aby skorzystać z możliwości programu wchodzimy na stronę <u>https://www.mentimeter.com/</u> i rejestrujemy się klikając w Get started

## Mentimeter is free for as long as you'd like!

|                        | <b>f G</b>     |  |
|------------------------|----------------|--|
|                        | or using email |  |
| E-mail                 |                |  |
|                        |                |  |
| Password               |                |  |
|                        |                |  |
| At least 6 characters. |                |  |
| First and last name    |                |  |
|                        |                |  |
|                        | Sign up        |  |

Można się zarejestrować wykorzystując konto na Facebooku i Google ale można również zarejestrować się przy pomocy adresu mailowego. Następnie tworzymy hasło składające się z co najmniej 6 liter bądź cyfr, podajemy imię i nazwisko i klikamy "sign up".

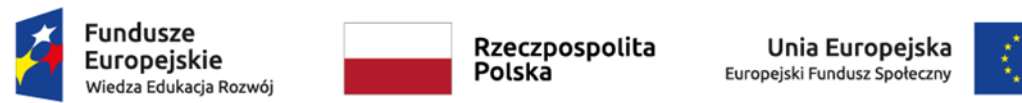

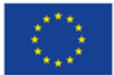

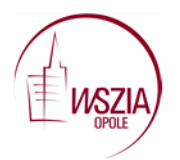

Po wejściu na stronę klikamy "New presentation" i po otwarciu się nowego okna nadajemy tytuł naszej prezentacji i klikamy "Create presentation".

| Home        | ntation + New folder       | Q Type to search | Strona   2 |
|-------------|----------------------------|------------------|------------|
| Name 🗢      | Create new presentation    | ×                |            |
| Czym<br>å 0 | Name of presentation       | 100              |            |
| Czym<br>25  | Create presentation Cancel |                  |            |
|             |                            |                  |            |

Kolejnym zadaniem będzie wybór rodzaju naszej prezentacji. Do wyboru w wersji bezpłatnej mamy następujące trzy opcje:

Question type- różne sposoby na zadawanie pytań

Quiz- test wielokrotnego wybory

Quick slide- tworzenie slajdów prezentacji według szablonów.

W opcji "question type" mamy do dyspozycji następujące rodzaje zadań:

Multiple choice- test wielokrotnego wyboru

Image choice- wybór z wykorzystaniem obrazu

Word cloud- zastosowanie chmury wyrazowej

Scales- zastosowanie skali

Open/ended- zastosowanie otwartego pytania

100 points- zastosowanie wykresów

2 by 2 Matrix- umieszczenie odpowiedzi na wykresie

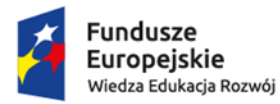

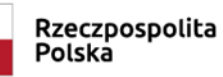

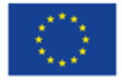

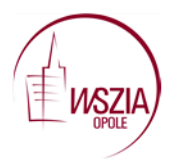

Wyższa Szkoła Zarządzania i Administracji w Opolu dot. projektu WND-POWR.02.10.00-00-7007/17 "Efektywne wspomaganie to wyższa jakość edukacji" Konkurs POWR.02.10.00-IP.02-00-007/17

Who will win?- głosowanie "Kto zwycięży?"

**Q&A**- pytanie i odpowiedź

Aby dowiedzieć się na czym dany quiz polega wystarczy najechać myszką na określony typ i system wyświetli nam jego opcje.

Strona | 3

Poniżej przykład zastosowanie chmury wyrazowej- word cloud.

| Czym są kompetencje kl 🕜                                                                                                    | Samplates | ٥ | Theme<br>New         | 🛟 Configure                     | 🕑 Save                 | d <b>&gt;</b> Present    |
|----------------------------------------------------------------------------------------------------|-----------|---|----------------------|---------------------------------|------------------------|--------------------------|
| How would you describe this in three words?<br>Treative Treative To the formation of the sector of the sector of the |           |   | Question<br>Multiple | type ? 2left for free<br>Choice | e<br>e Choice<br>Ended | Word Cloud<br>Word Cloud |

Jeżeli wybierzemy chmurę wyrazową to klikamy w "Word Cloud".

Pojawia się strona do wypełnienia naszymi informacjami.

| 1 Word Cloud |                                                             |                | Type Content Customize New                |
|--------------|-------------------------------------------------------------|----------------|-------------------------------------------|
| Word         | Go to <b>www.menti.com</b> and use the code <b>13 64 72</b> | 1              |                                           |
|              | Word Cloud                                                  | Mentimeter     | Your question ?                           |
|              |                                                             |                | Word Cloud                                |
|              |                                                             |                | Add a longer description                  |
|              |                                                             |                | Entries per voter ?                       |
|              |                                                             |                | 3                                         |
|              |                                                             |                | Profenity Filter ?                        |
|              |                                                             | <b>&amp;</b> 0 | Filter profanities ~                      |
|              |                                                             |                | Extras                                    |
|              |                                                             |                | Allow audience to submit more than once ? |
|              |                                                             |                |                                           |

Po prawej stronie w polu "Your question" wpisujemy pytanie dla uczestników naszej ankiety.

Możemy również dołączyć zdjęcie lub film. Wybierając opcję "Add a longer description" dodajemy dłuższy opis.

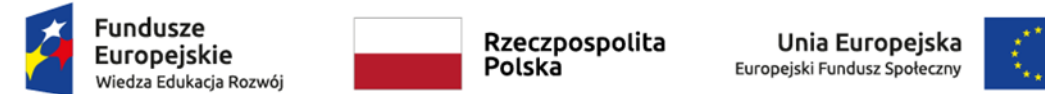

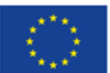

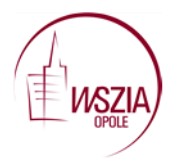

Wyższa Szkoła Zarządzania i Administracji w Opolu dot. projektu WND-POWR.02.10.00-00-7007/17 "Efektywne wspomaganie to wyższa jakość edukacji" Konkurs POWR.02.10.00-IP.02-00-007/17

#### Your question ?

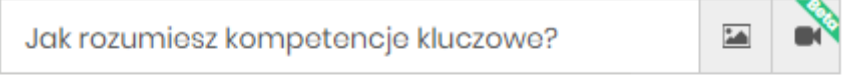

Add a longer description

Następnie decydujemy ile możliwości odpowiedzi ma każda osoba.

#### Entries per voter ?

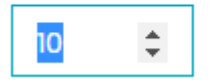

Możemy również zezwolić uczestnikom na udzielenie tej samej odpowiedzi klika razy, wtedy zaznaczamy opcję "Allow audience to submit more than once".

### Extras

Allow audience to submit more than once ?

Narzędzie automatycznie zapisuje dokonywane przez nas zmiany co widzimy przy zakładce "Saved" (zapisane). Aby wyświetlić przygotowaną prezentację e klikamy w przycisk Present".

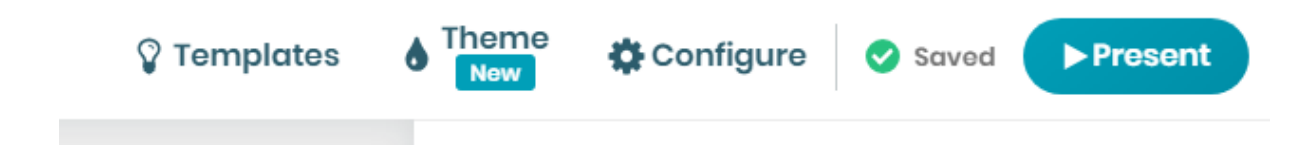

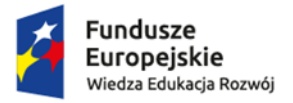

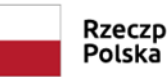

Rzeczpospolita Polska

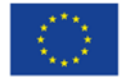

Strona | 4

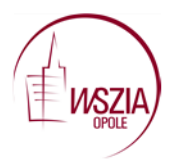

| Go to www.menti.com and use the code 13 64 72 | 1              |            |
|-----------------------------------------------|----------------|------------|
| Jak rozumiesz kompetencje kluczowe?           | Mentimeter     |            |
|                                               |                | Strona   5 |
|                                               |                |            |
|                                               |                |            |
|                                               |                |            |
| ¢                                             | <b>&amp;</b> 0 |            |

Każdy z uczestników powinien wejść na stronę <u>www.menti.com</u> lub skorzystać z bezpłatnej aplikacji na urządzenia mobilne Mentimeter i wpisać kod, który pojawia się na górze prezentacji.

Po wpisaniu kodu każdy z uczestników rozpoczyna wpisywanie swoich odpowiedzi, tyle ile osoba tworząca prezentację wyznaczyła.

Wyniki wyświetlają się automatycznie na ekranie.

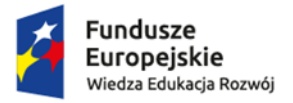

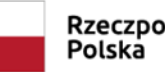

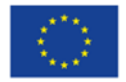